Per accedere al corso organizzato dal Liceo seguire le istruzioni:

• Cliccare sul seguente link: <u>https://scuolafutura.pubblica.istruzione.it/es/</u>

nella schermata selezionare accedi in alto a dx

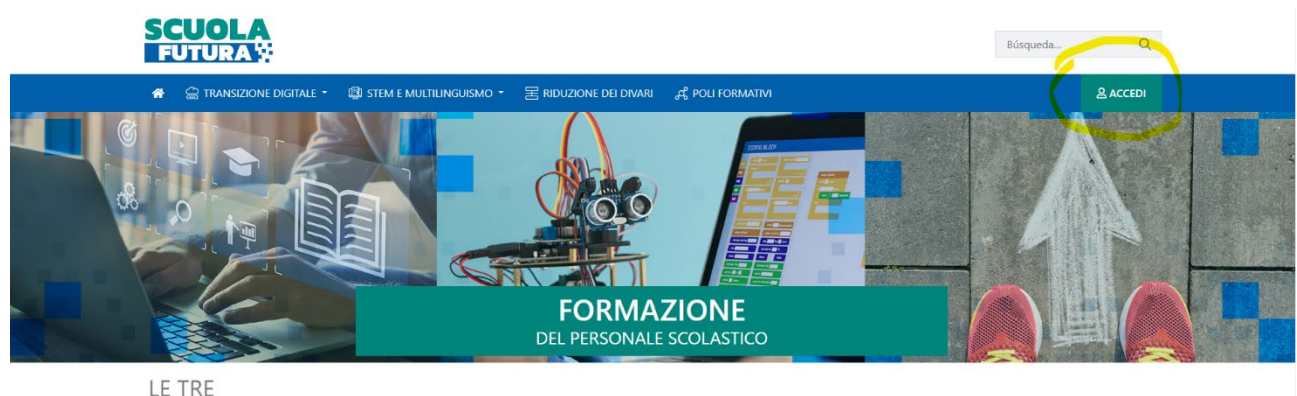

## AREE DI SVILUPPO

inserire o username e password oppure accedere tramite SPID, CIE o eIDAS

| Ministero dell'Istruzio | one e del Merito |                                 |  |
|-------------------------|------------------|---------------------------------|--|
|                         |                  | Login                           |  |
|                         | Regole di a      | ccesso dal 01/10/2021           |  |
|                         | Username:        | Username dimenticato?           |  |
|                         | donato.giano     |                                 |  |
|                         | Password:        | Password dimenticata?           |  |
|                         |                  |                                 |  |
|                         |                  | ENTRA                           |  |
|                         |                  | OPPURE                          |  |
|                         | Entra con SPID   | Approfondisci SPID              |  |
|                         | Sentra con CIE   | Approfondisci CIE               |  |
|                         | Login with eIDAS | Learn more about eIDAS          |  |
|                         | sped Ø AgID      | Sei un nuovo utente? Registrati |  |

effettuato l'accesso controllare la propria mail (sottolineata in rosso, a questa mail si riceveranno le comunicazioni), cliccare su "TUTTI I PERCORSI"

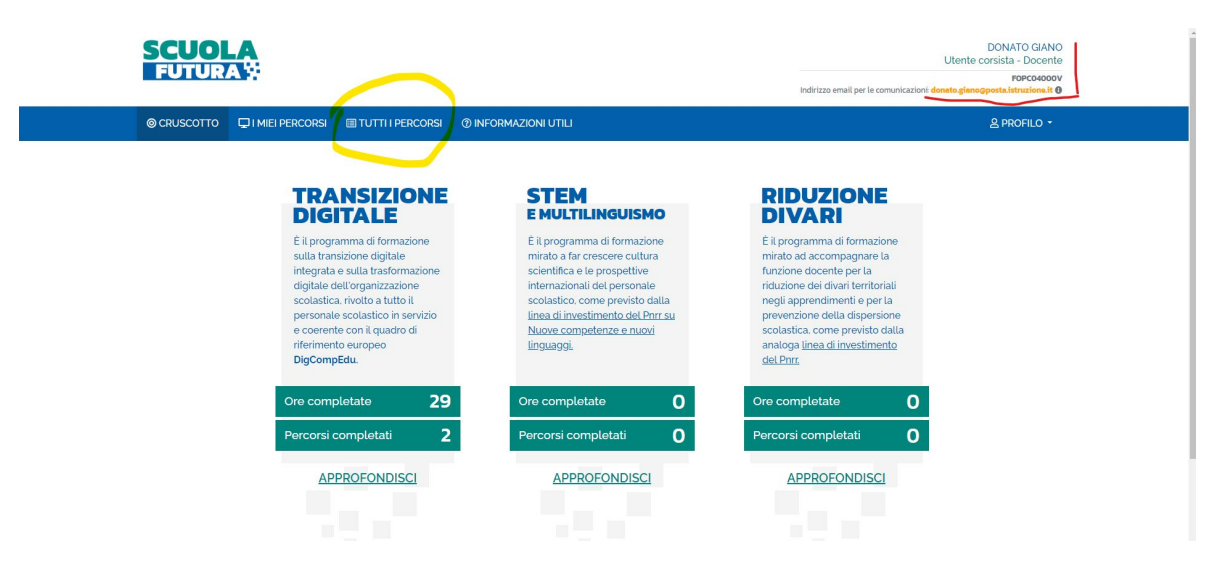

nella schermata inserire il codice del corso in "Cerca per" e cliccare sulla lente o premere invio

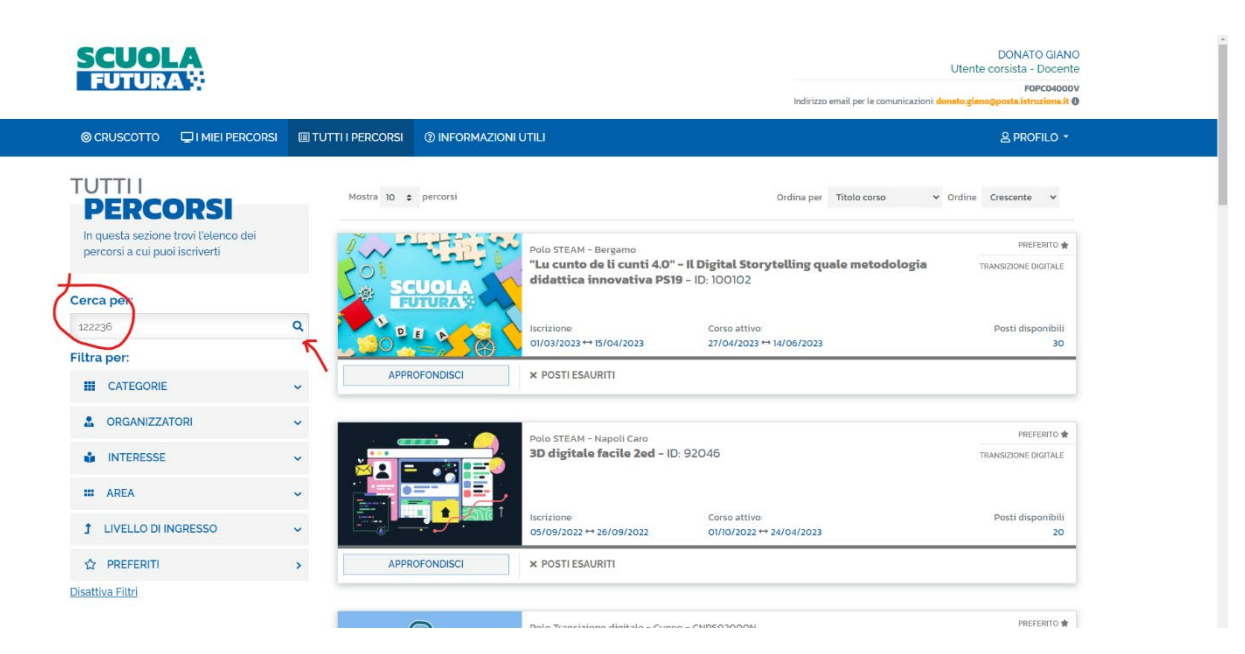

comparirà il corso, cliccare su "CANDIDATI" e confermare la scelta

| © CRUSCOTTO 🖵 I MIEI PERCORS                                           | I I TUTTI I PERCORSI | INFORMAZIO                | NI UTILI                                                                                   | 음 PROFILO            |
|------------------------------------------------------------------------|----------------------|---------------------------|--------------------------------------------------------------------------------------------|----------------------|
| PERCORSI                                                               | Mostra 10            | percorsi                  | Ordina per Titolo corso                                                                    | ♥ Ordine Crescente ♥ |
| In questa sezione trovi l'elenco dei<br>percorsi a cui puoi iscriverti | •                    | •                         | ORGANIZZAZIONE FOPCO4000V<br>La pubblicazione sul nuovo sito web: compiti, procedure, moda | PREFERITO            |
| Cerca per:                                                             |                      | 60 - E2214                | e regole - ID: 122236                                                                      |                      |
| 122236                                                                 | Q                    |                           | Iscrizione Corso attivo                                                                    | Posti disponibi      |
| Filtra per:                                                            |                      |                           | 20/03/2023 ↔ 11/04/2023<br>12/04/2023 ↔ 26/04/2023                                         |                      |
| CATEGORIE                                                              | ~ APF                | ROFONDISCI                | PERCORSO APERTO                                                                            | CANDIDATI            |
| CORGANIZZATORI                                                         | <b>~</b>             |                           |                                                                                            | <u> </u>             |
| interesse                                                              | Mostra da 1 a 1 di 1 | percorsi (Filtrati da 125 | elementi totali)                                                                           | Theresists 1 Second  |
|                                                                        | RSI                  | Conferma c                | edere con la candidatura?                                                                  |                      |

dopo la conferma apparirà la schermata dove viene indicato che la candidatura è in attesa di conferma (è normale così) e la mail dove saranno inviate le comunicazioni. Appena si clicca su chiudi la pagina del corso sarà aggiornata e comparirà "CANDIDATURA IN ATTESA DI CONFERMA"

| ſ  | Conferma candidatura                                                                                                    | ×    |   |
|----|----------------------------------------------------------------------------------------------------|------|---|
| 51 | La tua candidatura è in attesa di conferma.<br>Le comunicazioni riguardanti il percorso formativo,<br>saranno inviate all'indirizzo di posta elettronica<br>donato.giano@posta.istruzione.it |      |   |
| 4  | CHIUD                                                                                                    |      |   |
| 9  | La pubblicazione sul nuovo sito                                                                                                    | web: | c |

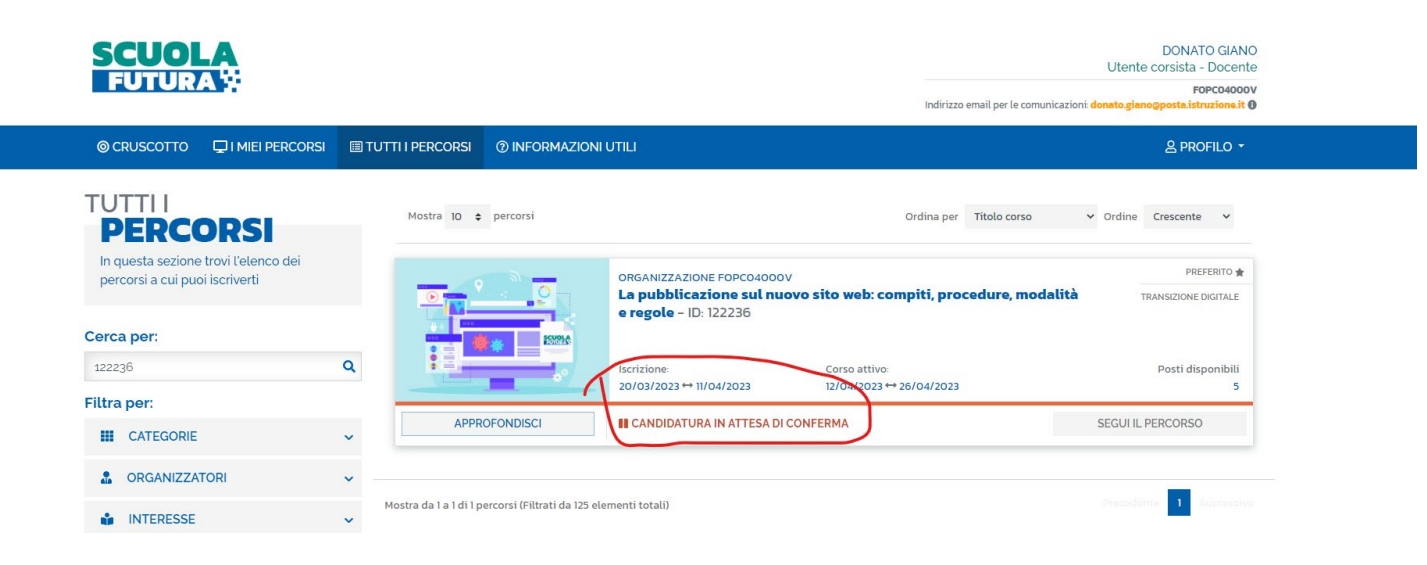

Non appena la candidatura sarà confermata il tasto "SEGUI PERCORSO" diventerà attivo (dalla data di inizio corso) e nella schermata iniziale nella sezione "I MIEI PERCORSI" sarà presente la dicitura "CANDIDATURA CONFERMATA", quando inizierà la formazione si attiverà (comparirà) il pulsante "SEGUI IL PERCORSO"

|                                                                                                    | Utente corsista - Docente<br>Vtente corsista - Docente<br>Fopco4000V<br>Indirizzo email per le comunicazioni donato gianogposta istruziona; it @ |                              |                                   |                            |                                          |
|----------------------------------------------------------------------------------------------------|----------------------------------------------------------------------------------------------------|------------------------------|-----------------------------------|----------------------------|------------------------------------------|
| Cotto 🖵 i miei Percorsi 🗉 Tutti i Percorsi 💿 inf                                                                               | ORMAZIONI UTILI                                                                                                    |                              |                                   |                            | ≗ PROFILO ▼                              |
| PERCORSI                                                                                                    |                                                                                                    | Cerca per: Parc              | a chiave o ID perco               | iltra per: Nessun filt     | ro 🗸                                     |
| ◆ percorsi                                                                                                    |                                                                                                    |                              | 0                                 | dina per Nome percorso     | o 🗸 Ordine Crescente 🗸                   |
| Nome percorso                                                                                                    | Categoria                                                                                                    | Gestore del<br>percorso      | Corso attivo                      | Stato                      | Azione                                   |
| Animatori Digitali Emilia-Romagna e scuola 4.o: STEAM s<br>pezzo! (Servizio Marconi) - ID: 98039                               | UI TRANSIZIONE<br>DIGITALE                                                                                                    | Polo STEAM – Carpi           | dal 08/11/2022 🕑<br>al 09/11/2022 | PERCORSO<br>COMPLETATO     | SCARICA L'ATTESTATO                      |
| Apprendimento connesso e uso didattico dei Social Media<br>D3 WS1 - Tivoli - ID: 60063                                         | a - TRANSIZIONE<br>DIGITALE                                                                                                    | Future Lab - Tivoli          | dal 10/05/2022 al 12/05/2022      | PERCORSO NON<br>COMPLETATO |                                          |
| Fare formazione interna nel proprio istituto sull'innovazion<br>didattica con il digitale nella scuola dell'onlife - ID 116272 | ne TRANSIZIONE<br>DIGITALE                                                                                                    | EFT Emilia Romagna           | dal 13/03/2023                    | PERCORSO<br>COMPLETATO     | SEGUI IL PERCORSO<br>SCARICA L'ATTESTATO |
| La pubblicazione sul nuovo sito web: compiti, procedure,<br>modalità e regole - ID: 122236                                     | TRANSIZIONE<br>DIGITALE                                                                                                    | ORGANIZZAZIONE<br>FOPCO4000V | dal 12/04/2023                    |                            |                                          |
| Matematica e scienza dei dati con le tecnologie digitali #<br>scuola secondaria di primo e secondo grado - ID: 76011           | 18 TRANSIZIONE<br>DIGITALE                                                                                                    | Polo STEAM - Fabriano        | dal 22/09/2022<br>al 19/11/2022   | PERCORSO NON<br>COMPLETATO |                                          |
| Videomaking per una didattica innovativa - ID: 68090                                                                           | TRANSIZIONE                                                                                                    | Future Lab – Umbertide       | dal 03/05/2022 al 11/06/2022      | PERCORSO NON<br>COMPLETATO |                                          |

Per qualsiasi cosa resto a disposizione

Donato Giano